# 供应商打印平台操作手册

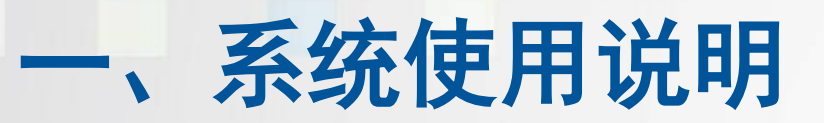

## 由于开发控件的原因,系统只支持一下浏览器:

## 谷歌浏览器, IE11, 360浏览器7.1版本以上。

谷歌下载地址:<u>http://www.google.cn/intl/zh-CN/chrome/browser</u>

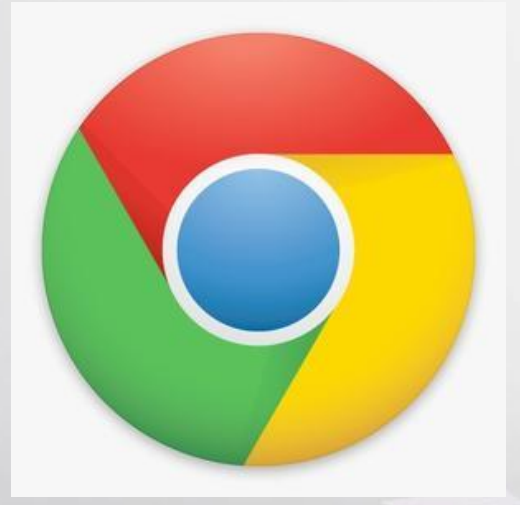

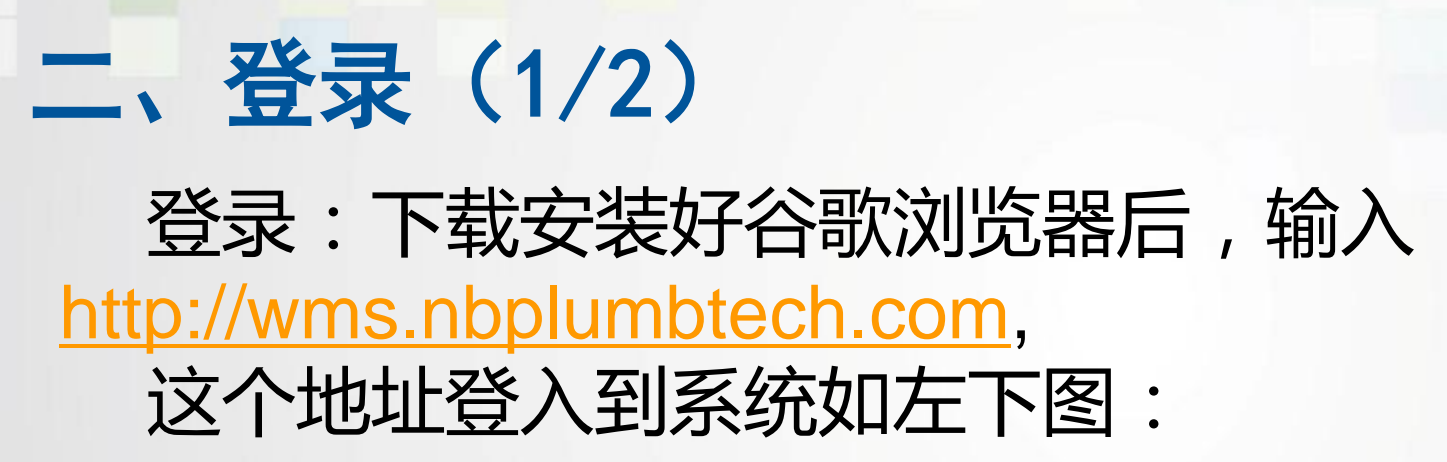

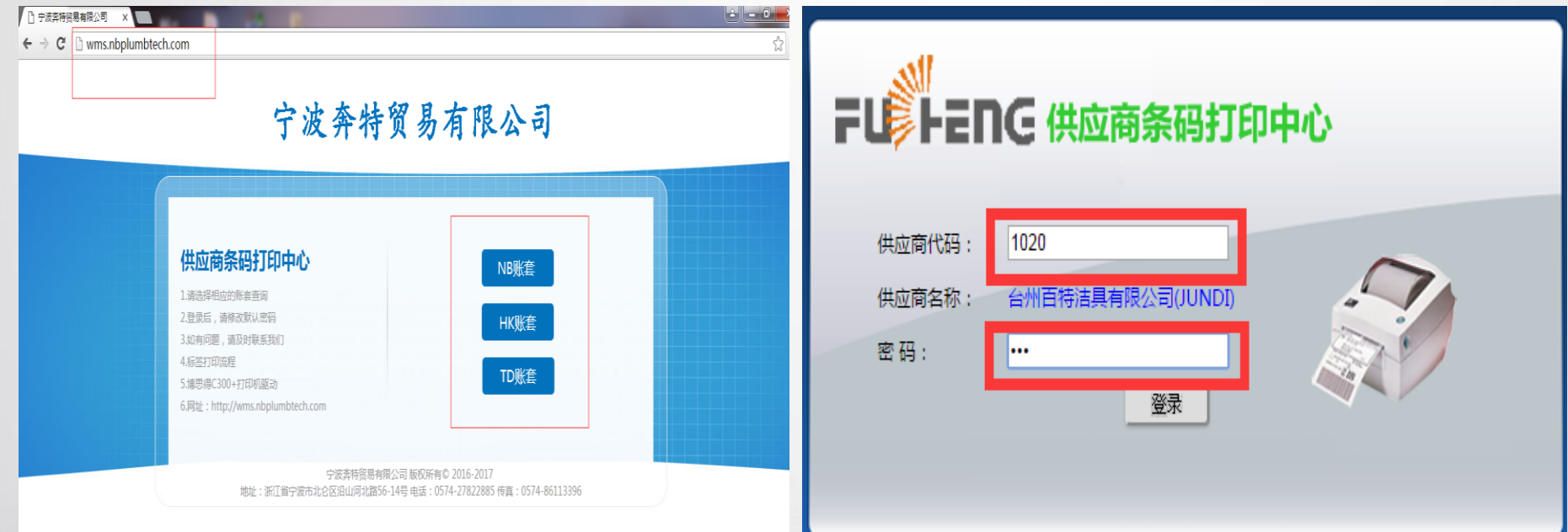

根据送货通知单选择对应的账套进入

输入用户:就是输入分配给自己的账号,输入设定的密码,点登录,进入 后可修改密码;初始化密码为:123

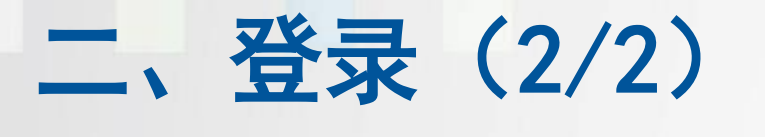

登录系统后,界面如下图:

### 神通条码打印中心

#### 1-由订单打印条码标签

| :  | 步骤2   |          |     | :   | 5骤1  | Ļ     | 0     |       | é闭 💌  | 5 未   | 订单状态  |                |      |                                | 料代码:            | 物           |    |          |      | 号: | 订单 |
|----|-------|----------|-----|-----|------|-------|-------|-------|-------|-------|-------|----------------|------|--------------------------------|-----------------|-------------|----|----------|------|----|----|
| 定】 | 【选    | <u> </u> | 1   | 询   | 查    | 7     |       |       |       |       |       |                |      | 15-09-14                       | 止日期 20          | 截           |    | 01-01    | 2015 | 日期 | 姚  |
|    | 可打数里  | 已打数      | 在途数 | 已发织 | 可送望  | 即时库   | 最高存   | 未交付   | 已交付   | 报检数   | 订单数   | 交货日期           | f 单位 | 规格型号是否断                        | 物料名称            | {物料代码       | 行誓 | 订单号      | 关闭标  |    |    |
| ^  | 14996 | 4        |     |     | 0    | 27500 | 15381 | 15000 | 0     | 0     | 15000 | 2015-<br>01-30 | PCS  | 5GG<br>857<br>139              | 拉杆缓冲<br>塞       | 03.02.001.0 | 3  | POORDOOE |      |    | 1  |
| =  | 20104 | 0        |     |     | 0    | 68000 | 21944 | 20104 | 0     | 0     | 20104 | 2015-<br>03-07 | PCS  | T11242                         | 缓冲器 B6          | 03.02.001.0 | 2  | POORDOOE |      |    | 2  |
|    | 1000  | 0        |     |     | 0    | 4500  | 2466  | 1000  | 0     | 0     | 1000  | 2015-<br>03-07 | PCS  | Q3-<br>131A-<br>3              | Q3开关缓<br>冲塞     | 03.02.001.0 | 3  | POORDOOE |      |    | 3  |
|    | 28000 | 0        |     |     | 1000 | 8500  | 11871 | 1000  | 27000 | 27000 | 28000 | 2015-<br>03-07 | PCS  | 5GG_86                         | A7缓冲垫           | 03.02.001.0 | 6  | POORDOOS |      |    | 4  |
|    | 12000 | 0        |     |     | 0    | 39000 | 24381 | 2000  | 10000 | 10000 | 12000 | 2015-<br>03-07 | PCS  | FK7B-<br>R045A1<br>A-<br>PIA01 | CD539后面<br>板缓冲垫 | 03.02.001.0 | 1  | POORDOOE |      |    | 5  |
|    | 11000 | 0        |     |     | 2200 | 3800  | 6000  | 11000 | 0     | 0     | 11000 | 2015-<br>03-04 | PCS  | BYD483<br>100810<br>07         | 缸头法兰<br>面密封圈    | 03.02.002.0 | 2  | POORDOOE |      |    | 6  |
| -  | 6000  | 0        |     |     | 100  | 3500  | 3600  | 6000  | n     | Λ     | 6000  | 2015-          | PCS  | BYD483<br>100810               | 机械式节<br>气门休宓    | 03 02 002 ( | 3  | POORDOOS |      |    | 7  |

## 修改密码:点击红色方框处即可修改密码

修改密码

注销

## 三、系统操作(1/4)

第一步:查询需要生成标签的物料,如下图:

| <b>条</b> | 码打         | 丁印。  | <b>肀心</b> |    |         |                              |                                  |        |                |       |       |       |       |       |             |      |        | 修        | 收密码      | 注   |
|----------|------------|------|-----------|----|---------|------------------------------|----------------------------------|--------|----------------|-------|-------|-------|-------|-------|-------------|------|--------|----------|----------|-----|
| 订单       | 打印         | 条码标  | 签         |    |         |                              |                                  |        |                |       |       |       |       |       |             |      |        |          |          |     |
| 订单       | 묵 <b>:</b> |      |           |    |         | 物料代码: [                      |                                  |        |                | 订单状;  | 态 未   | 关闭 💌  | ]     | 6     | ŕ           | 驟1   | :      |          | 步骤2      | 2:  |
| 起始       | 日期         | 2015 | 5-01-01   |    |         | 截止日期 🗄                       | 2015-09-1                        | 4      |                |       |       |       |       |       | <u>اً</u> ک | 查    | 询】     | <u> </u> | 【选       | 定】  |
|          |            | 关闭标  | 7 订单号     | 行  | {物料代码   | 物料名称                         | 规格型制                             | 是否断 单位 | 交货日            | 期 订单数 | 报检数   | 已交付   | 未交付   | 最高存   | 即时库         | 可送望  | 已发生在途  | 数 已打刻    | 数 可打数量   |     |
| 1        | <b>V</b>   |      | POORDOO   | 53 | 03.02.0 | )1. <sup>(</sup>             | 5GG<br>857<br>139                | PCS    | 2015-<br>01-30 | 15000 | 0     | 0     | 15000 | 15381 | 27500       | 0    |        | 4        | 14996    |     |
| 2        |            |      | POORDOO   | 2  | 03.02.0 | )1.(缓冲器 B                    | 6 T11242                         | PCS    | 2015-<br>03-07 | 20104 | 0     | 0     | 20104 | 21944 | 68000       | 0    |        | 0        | 20104    |     |
| 3        |            |      | POORDOO   | 3  | 03.02.0 | 91. <sup>(</sup> Q3开关缓<br>冲塞 | Q3-<br>131A-<br>3                | PCS    | 2015-<br>03-07 | 1000  | 0     | 0     | 1000  | 2466  | 4500        | 0    |        | 0        | 1000     |     |
| 4        |            |      | POORDOO   | 6  | 03.02.0 | )1.(A7缓冲垫                    | 5GG_86                           | PCS    | 2015-<br>03-07 | 28000 | 27000 | 27000 | 1000  | 11871 | 8500        | 1000 |        | 0        | 28000    |     |
| 5        |            |      | POORDOO   | 1  | 03.02.0 | D1.(CD539后配<br>加.(板缓冲垫       | FK7B-<br>E R045A1<br>A-<br>PIA01 | PCS    | 2015-<br>03-07 | 12000 | 10000 | 10000 | 2000  | 24381 | 39000       | 0    |        | 0        | 12000    |     |
| 6        |            |      | POORDOO   | 32 | 03.02.0 | 02.(缸头法兰<br>面密封圈             | BYD483<br>100810<br>07           | PCS    | 2015-<br>03-04 | 11000 | 0     | 0     | 11000 | 6000  | 3800        | 2200 |        | 0        | 11000    |     |
| 7        |            |      | POORDOO   | 3  | 03 02 0 | 机械式节<br>12,气门休宓              | BYD483                           | PCS    | 2015-          | 6000  | n     | n     | 6000  | 3600  | 3500        | 100  |        | 0        | 6000     | ~   |
| 15       | •          | M    | ◀ 第1      |    | 页共9     | 页 🕨 🔰                        | 3                                |        |                |       |       |       |       |       |             | Ì    | 当前显示 1 | - 15 条   | 记录 共 124 | 条记录 |

过滤:单据可以根据订单号、物料代码、起始日期和截止日期进行筛选

## 三、系统操作(2/4) 第二步: 选定需要生成标签的物料, 点击"步骤2:

#### 神通条码打印中心 1-由订单打印条码标签

| 甲油 | 5:<br>日期 | 2015 | -01-01   |     | i         | 00科代码:<br>截止日期 20             | )15-09-1                       | 14  |     |                | 11甲状; | 8 木:  | 天闭 ▼  |       | 0     |       | <b>5骤1</b><br>【 杳 | :<br>询】 | ٢   | 步骤<br>【 洗 |
|----|----------|------|----------|-----|-----------|-------------------------------|--------------------------------|-----|-----|----------------|-------|-------|-------|-------|-------|-------|-------------------|---------|-----|-----------|
|    |          | 关闭标  | 订单号      | 行   | 物料代码      | 物料名称                          | 规格型된                           | 是否断 | 单位  | 交货日期           | 订单数   | 报检数   | 已交付   | 未交付   | 最高存   | 即时库   | 可送量               | 已发生在途数  | 已打数 | 可打数量      |
| 1  | 7        |      | POORDOOG | 3   | 03.02.001 | .(拉杆缓冲<br>-(塞                 | 50G<br>857<br>139              |     | PCS | 2015-<br>01-30 | 15000 | 0     | 0     | 15000 | 15381 | 27500 | 0                 |         | 4   | 14996     |
| 2  |          |      | POORDOOE | 2   | 03.02.001 | .(缓冲器 B6                      | T11242                         |     | PCS | 2015-<br>03-07 | 20104 | 0     | 0     | 20104 | 21944 | 68000 | 0                 |         | 0   | 20104     |
| 3  |          |      | POORDOOS | 8 3 | 03.02.001 | . <sub>(</sub> Q3开关缓<br>·( 冲塞 | Q3-<br>131A-<br>3              |     | PCS | 2015-<br>03-07 | 1000  | 0     | 0     | 1000  | 2466  | 4500  | 0                 |         | 0   | 1000      |
| 1  |          |      | POORDOOR | 6   | 03.02.001 | .(A7缓冲垫                       | 50G_86                         |     | PCS | 2015-<br>03-07 | 28000 | 27000 | 27000 | 1000  | 11871 | 8500  | 1000              |         | 0   | 28000     |
| 5  |          |      | POORDOOS | 1   | 03.02.001 | .(CD539后面<br>.(板缓冲垫           | FK7B-<br>RO45A1<br>A-<br>PIAO1 |     | PCS | 2015-<br>03-07 | 12000 | 10000 | 10000 | 2000  | 24381 | 39000 | 0                 |         | 0   | 12000     |
| 5  |          |      | POORDOOS | 2   | 03.02.002 | .(缸头法兰<br>(面密封圈               | BYD483<br>100810<br>07         |     | PCS | 2015-<br>03-04 | 11000 | 0     | 0     | 11000 | 6000  | 3800  | 2200              |         | 0   | 11000     |
| 7  | m        |      | POORDOOR | 3   | 03 02 002 | 机械式节<br>(与门休寧                 | BYD483<br>100810               |     | Prs | 2015-          | 6000  | ۸     | ۸     | 6000  | 3600  | 3500  | 100               |         | ^   | 6000      |

[选定]",如下图:

## 规格型号 GV handle, Inspected by drawing ,Materia 交货日期 2016-5-11 订单数量7800.000000000 已交付数 7759.000000000 未交付数 41.0000000000 送货数量 1 包装单位 Pcs 包装数量 1 批次号 13NBNAC3349-LY 打印张数1 打印模板 NB-采购订单 🔽 ₩₩₩₩ 步骤3: 「「「」」(生成标签) 步骤4: 【打 印】

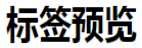

#### 修改密码 注销 条码打印中心

订单号 POORD004571 行号 1 物料代码 G.P02008C-S 物料名称P02008C-S 计量单位 Pcs

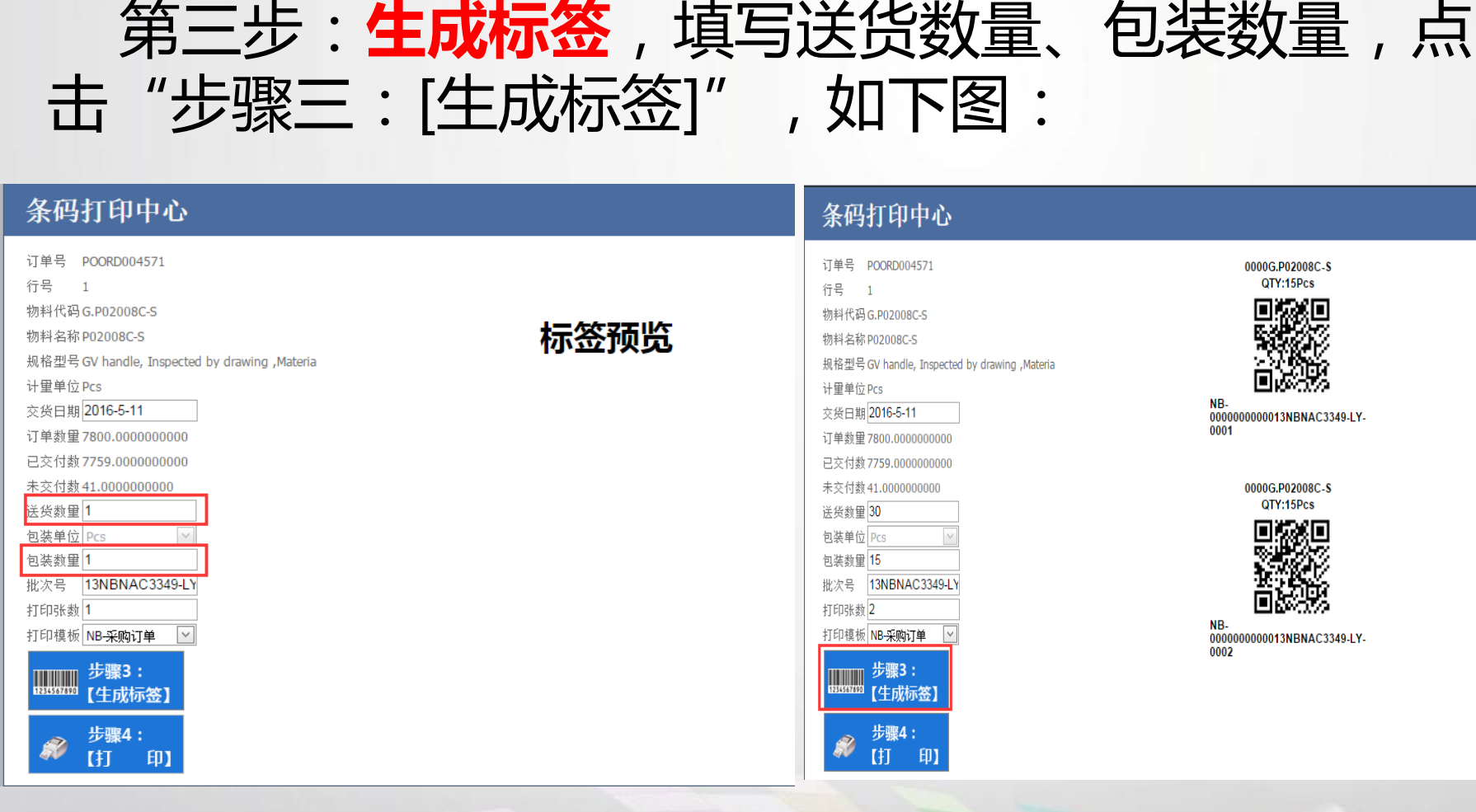

三、系统操作(3/4)

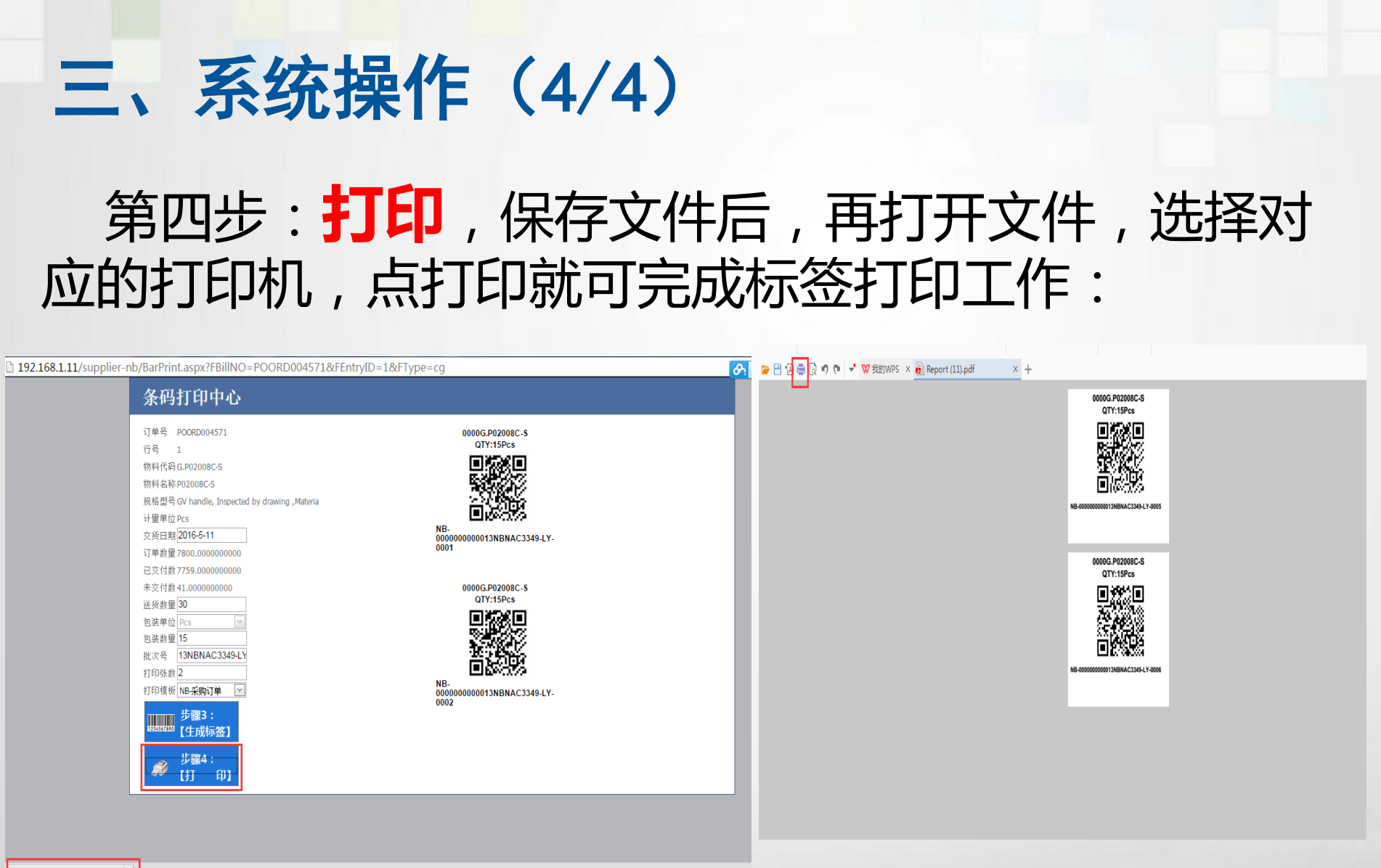

Report (9).pdf

备注:所有的标签只能使用一次,如有损坏,请补打新的标签,

# 朝朝

2